Web 端如何在基础数据库恢复无效的油料数据(文档)

用户登录互海通 Web 端, 在**"系统设置→基础数据→油料管理"**界面, 可按照以下步骤 1-3 进行操作:

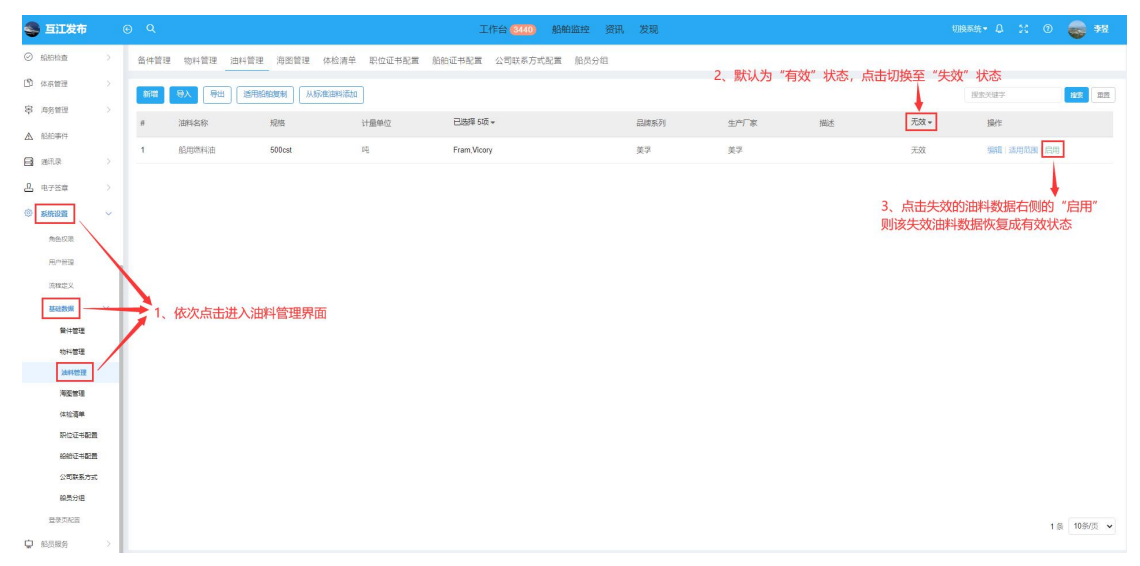